#### BAB IV HASIL DAN PEMBAHASAN

#### Hasil Implementasi

Penelitian yang dilakukan pada Polresta Bandar Lampung mengenai kasus tindak kejahatan *cybercrime* menghasilkan suatu aplikasi layanan pengaduan *cybercrime* menggunakan media *smartphone* Android. Aplikasi ini dapat diakses oleh masyarakat (publik) dan penanggung jawab tindak kejahatan *cybercrime* pada divisi *cybercrime* Polresta Bandar Lampung.

#### Implementasi Akses Masyarakat (Publik)

Implementasi dari aplikasi layanan pengaduan *cybercrime* akses masyarakat adalah sebagai berikut :

a. Implementasi Menu Login

Menu ini digunakan oleh masyarakat guna masuk ke dalam sistem. Menu ini terdapat tombol "masuk" yang jika ditekan maka sistem menampilkan halaman menu utama (jika telah terdaftar) atau menu registrasi pendaftaran (jika belum terdaftar). Adapun implementasi menu *login* akses masyarakat adalah seperti pada Gambar 4.1.

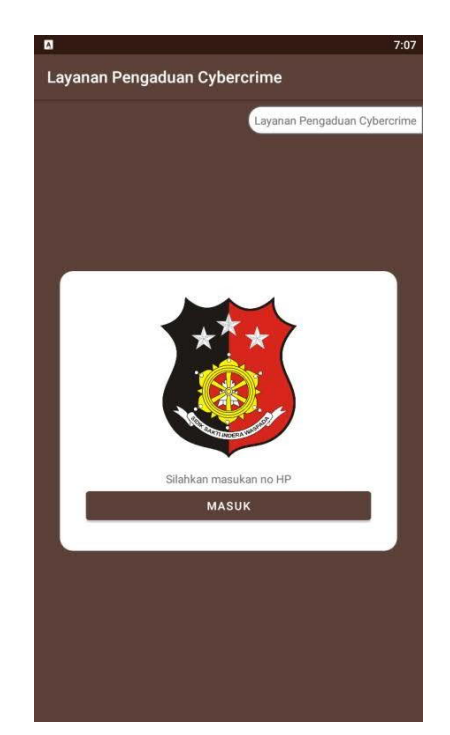

Gambar 4.1 Implementasi Menu Login Akses Masyarakat

b. Implementasi Menu Registrasi Pendaftaran

Menu ini digunakan oleh masyarakat dalam melakukan pendaftaran akun. Pendaftaran dilakukan menggunakan registrasi nomor telepon (*handphone*) yang kemudian sistem akan memberikan kode registrasi untuk melakukan verifikasi. Adapun implementasi menu registrasi pendaftaran akses masyarakat adalah seperti pada Gambar 4.2.

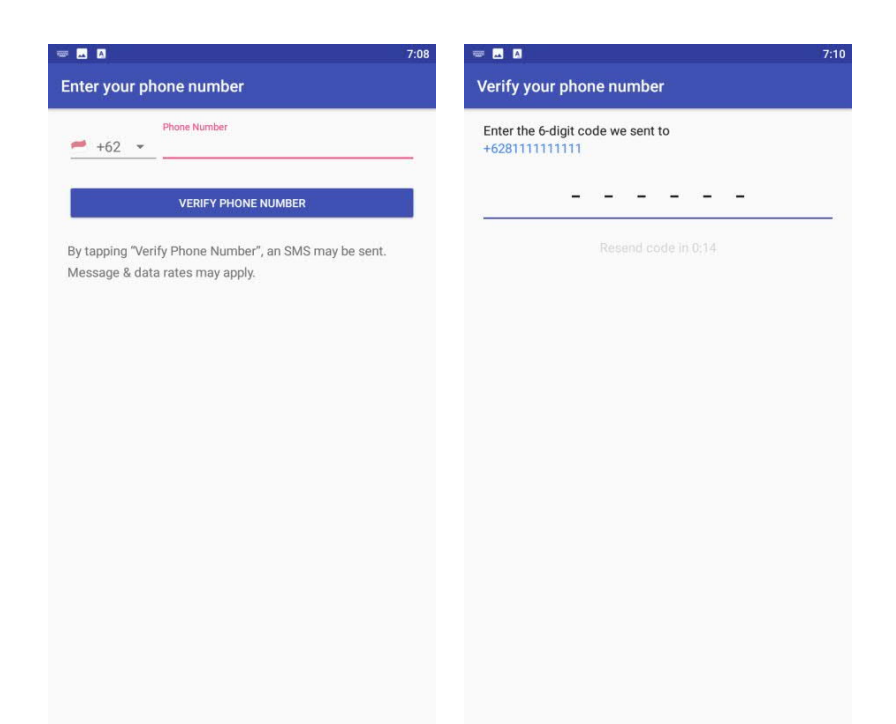

Gambar 4.2 Implementasi Menu Registrasi Pendaftaran Akses Masyarakat (Kanan) dan Verifikasi Pendaftaran (Kiri)

Ketika selesai melakukan registrasi pendaftaran menggunakan nomor telepon (*handphone*), maka sistem menampilkan *form* informasi untuk pengguna yang terdiri dari nama, alamat, dan nomor KTP. Implementasi dari *form* data pengguna adalah seperti pada Gambar 4.3.

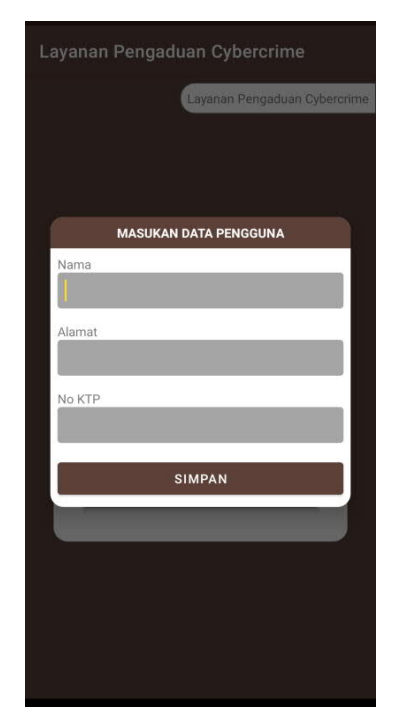

Gambar 4.3 Implementasi Menu Input Data Pengguna Akses Masyarakat

c. Implementasi Menu Utama

Setelah berhasil melakukan registrasi pendaftaran menggunakan nomor telepon (*handphone*) dan mengisi data pengguna, maka sistem menampilkan menu utama seperti pada gambar 4.4. Menu utama ini berisikan informasi data pelaporan atau riwayat pelaporan yang pernah dilakukan sebelumnya. Jika salah satu data riwayat ditekan, maka sistem menampilkan informasi data riwayat pengaduan secara detil. Terdapat tombol "sirine" yang jika ditekan maka sistem menampilkan *form input* data pengaduan tindak kejahatan.

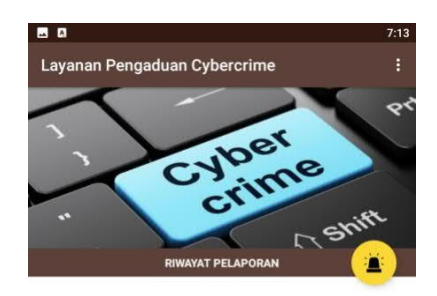

Gambar 4.4 Implementasi Menu Utama Akses Masyarakat

d. Implementasi Menu Membuat Pengaduan/Pelaporan

Pada menu ini, masyarakat dapat membuat pengaduan tindak kejahatan dengan mengisi keterangan, gambar atau foto bukti kejahatan, dan alamat tautan (*link*) terjadinya tindak kejahatan *cybercrime*. Implementasi menu pengaduan tindak kejahatan *cybercrime* akses masyarakat adalah seperti pada Gambar 4.5.

| - 8                                      | 7:17 |
|------------------------------------------|------|
| Layanan Pengaduan Cybercrim              | e    |
| KETERANGAN                               |      |
|                                          |      |
|                                          |      |
|                                          |      |
| BUKTI GAMBAR                             |      |
|                                          |      |
| (1)                                      |      |
| $(\pm)$                                  |      |
| $\smile$                                 |      |
| BUKTI LINK                               |      |
|                                          |      |
|                                          | (+)  |
|                                          |      |
| 2000-00-00-00-00-00-00-00-00-00-00-00-00 | 3    |

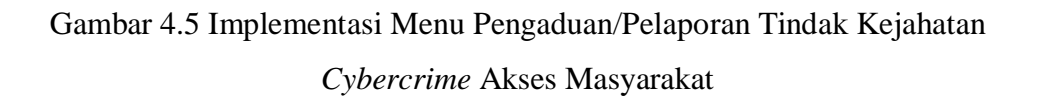

e. Implementasi Menu Riwayat

Riwayat pengaduan/pelaporan tindak kejahatan dapat terlihat pada menu utama aplikasi. Ketika pengguna menekan salah satu data riwayat pengaduan/pelaporan, maka sistem menampilkan informasi detil data riwayat tersebut. Adapun implementasi dari menu riwayat secara detil akses masyarakat adalah seperti pada Gambar 4.6.

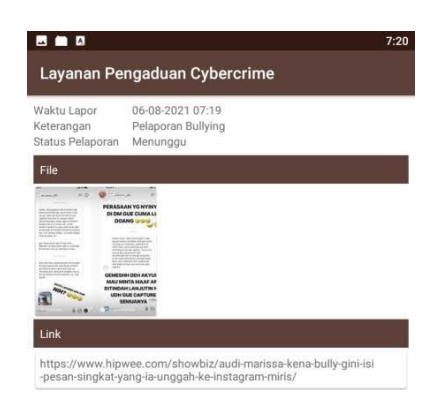

Gambar 4.6 Implementasi Menu Detil Riwayat Akses Masyarakat

#### Implementasi Akses Divisi Cybercrime

Implementasi dari aplikasi layanan pengaduan *cybercrime* akses divisi *cybercrime* (admin) adalah sebagai berikut :

a. Implementasi Menu Login

Untuk dapat mengakses sistem diperlukan *login* terlebih dahulu. Menu *login* beriisikan *username* dan *password*. Jika data *username* dan *password* tidak valid, maka sistem tidak mengizinkan admin menggunakan sistem. Adapun implementasi menu login akses admin adalah seperti pada Gambar 4.7.

| ayanan Pe            | engaduan Cybercrime   |  |
|----------------------|-----------------------|--|
|                      |                       |  |
|                      |                       |  |
|                      |                       |  |
|                      |                       |  |
|                      |                       |  |
|                      |                       |  |
|                      |                       |  |
|                      | Selamat datang, Admin |  |
|                      |                       |  |
| Username             |                       |  |
| Username             |                       |  |
| Username<br>Password |                       |  |
| Username<br>Password | _                     |  |
| Password             |                       |  |

Gambar 4.7 Implementasi Menu Login Akses Admin

b. Implementasi Menu Utama

ketika berhasil *login*, sistem menampilkan menu utama yang berisikan informasi mengenai data pelaporan kejahatan dan data pengguna sepserti pada Gambar 4.8.

| PENGGUNA                              |                  | (III) |
|---------------------------------------|------------------|-------|
| Menunggu Verifikasi<br>Pengguna Aktif | 0<br>1           |       |
| PELAPORAN                             |                  |       |
| Menunggu 1<br>Sudah diterima 0        |                  |       |
|                                       | DAFTAR PELAPORAN |       |

Gambar 4.8 Implementasi Menu Utama Akses Admin

c. Implementasi Menu Pengguna

Ketika admin menekan tombol dengan *icon* kontak, sistem menampilkan daftar data pengguna seperti pada Gambar 4.9.

|                              | 9:03 |
|------------------------------|------|
| Layanan Pengaduan Cybercrime |      |
| DAFTAR PENGGUNA              |      |
| Pengguna 1                   |      |
|                              |      |

Gambar 4.9 Implementasi Menu Pengguna Akses Admin

Jika admin menekan sedikit lama data pengguna tersebut, sistem menampilkan pilihan tombol lihat, hapus dan batal. Ketika menekan tombol lihat, maka sistem menampilkan infromasi data pengguna seperti gambar 4.10. Pada menu ini, admin dapat mengaktivasi data pengguna dengan menekan tombol aktif, dan menonaktifkan data pengguna dengan menekan tombol tidak aktif.

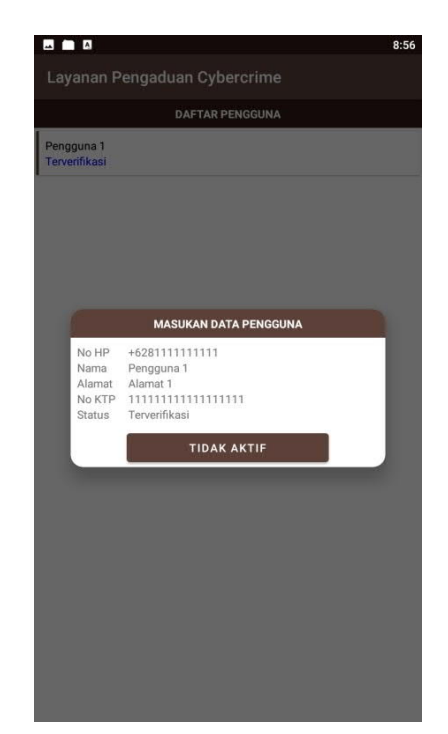

Gambar 4.10 Implementasi Detil Data Pengguna Akses Admin

### d. Implementasi Menu Daftar Pelaporan

Ketika admin menekan data pelaporan kejahatan yang tertera pada daftar laporan, sistem menampilkan infromasi detil data pelaporan. Pada infromasi detil data pelaporan terdapat tombol verifikasi. Di dalam tombol verifikasi terdapat pilihan status yaitu diterima, ditolah dan batal. Admin dapat memilih salah satu dari status pelaporan tersebut pada menu ini. Adapun implementasi infromasi detil dari data pelaporan akses admin seperti pada Gambar 4.11.

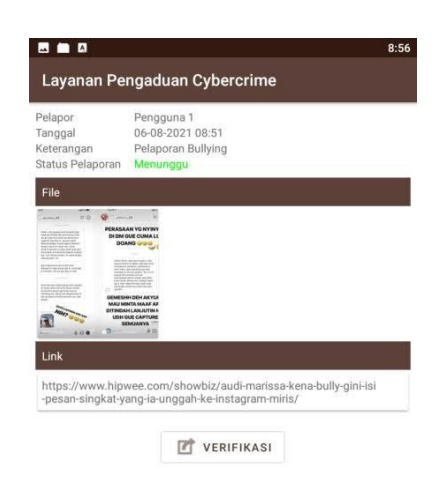

Gambar 4.11 Implementasi Menu Detil Data Pelaporan Akses Admin

### Hasil Pengujian

Pengujian dilakukan dengan menggunakan metode *blackbox* testing yang mencangkup pengujian fungsional dan pengujian non fungsional. Pengujian fungsional meliputi pengujian tiap unit (menu) aplikasi dan pengujian integrasi menu aplikasi. Pengujian non fungsional meliputi pengujian instalasi aplikasi terhadap versi Android.

### Hasil Pengujian Fungsional

### Hasil Pengujian Tiap Unit Aplikasi

Hasil dari pengujian tiap unit aplikasi adalah sebagai berikut :

a. Pengujian Tiap Unit Aplikasi Akses Masyarakat (Publik)

Adapun hasil pengujian sistem terhadap tiap unit di dalam aplikasi dengan hak akses masyarakat tertera pada Tabel 4.1.

| No | Menu                      | Skenario                                                                              | Hasil                                                                                    | Hasil dan Kesimpulan                                                                                                    |
|----|---------------------------|---------------------------------------------------------------------------------------|------------------------------------------------------------------------------------------|----------------------------------------------------------------------------------------------------|
|    |                           | Pengujian                                                                             | Diharapkan                                                                               |                                                                                                    |
| 1. | Registrasi<br>Pendaftaran | Pendaftaran<br>diisi dengan<br>nomor<br>telepon<br>( <i>handphone</i> )<br>yang aktif | Sistem<br>mengirim kode<br>verifikasi dan<br>menampilkan<br>menu<br>verifikasi           | Image: Control of the second second secon |
|    |                           |                                                                                       |                                                                                          | Kesimpulan : sistem<br>berhasil mengirim kode<br>verifikasi                                                                                                    |
| 2. |                           | Pendaftaran<br>dengan<br>mengisi<br>profil<br>pengguna                                | Sistem<br>menyimpan<br>data pengguna<br>dan sistem<br>masuk ke<br>menu utama<br>aplikasi | Layanan Pengaduan Cybercrime :<br>CCCPERTRE<br>BUILT<br>REWAYAT PELAPORAN                                                                                                    |
|    |                           |                                                                                       |                                                                                          | Kesimpulan : sistem<br>berhasil menyimpan<br>data pengguna                                                                                                    |

Tabel 4.1 Hasil Pengujian Tiap Unit Aplikasi Akses Masyarakat

Tabel 4.1 Lanjutan

| No | Menu                    | Skenario                                                         | Hasil                                                                 | Hasil dan Kesimpulan                                                                                                    |
|----|-------------------------|------------------------------------------------------------------|-----------------------------------------------------------------------|----------------------------------------------------------------------------------------------------|
|    |                         | Pengujian                                                        | Diharapkan                                                            |                                                                                                    |
| 3. | Pelaporan/<br>Pengaduan | Mengisi form<br>data<br>pengaduan                                | Sistem<br>menyimpan<br>data<br>pengaduan                              | B     D     219       Layanan Pengaduan Cybercrime     :       CCULTURE     :       CCULTURE     :       CULTURE     :       CULTURE     :       CULTURE                                                                                                    |
|    |                         |                                                                  |                                                                       | Kesimpulan : Sistem<br>berhasil menyimpan<br>data pengaduan                                                                                                    |
| 4. | Riwayat                 | Menekan<br>data riwayat<br>yang ada di<br>menu utama<br>aplikasi | Sistem<br>menampilkna<br>informasi data<br>detil riwayat<br>pengaduan | Image: Control of Control of Contro |
|    |                         |                                                                  |                                                                       | Kesimpulan : sistem                                                                                                    |
|    |                         |                                                                  |                                                                       | data detil riwavat                                                                                                    |
|    |                         |                                                                  |                                                                       | Guiu Gein I wayar                                                                                                    |

 b. Pengujian Tiap Unit Aplikasi Akses Divisi *Cybercrime* (Admin)
 Adapun hasil pengujian sistem terhadap tiap unit di dalam aplikasi dengan hak akses admin adalah seperti tertera pada Tabel 4.2.

Tabel 4.2 Hasil Pengujian Tiap Unit Aplikasi Akses Divisi Cybercrime (Admin)

| No | Menu  | Skenario                                               | Hasil                                           | Hasil dan Kesimpulan                                                                                                    |
|----|-------|--------------------------------------------------------|-------------------------------------------------|----------------------------------------------------------------------------------------------------|
|    |       | Pengujian                                              | Diharapkan                                      |                                                                                                    |
| 1. | Login | Memasukkan<br>username dan<br>password<br>dengan benar | Sistem<br>menampilkan<br>menu utama<br>aplikasi | D       8:56         Layanan Pengaduan Cybercrime       :         Pengama Akif       0         Pengama Akif       1         Pengama Akif       1         Menunggu       1         Belaporan Bullying       Menunggu |
|    |       |                                                        |                                                 | Kesimpulan : sistem<br>berhasil <i>login</i> dan<br>menampilkan menu<br>utama aplikasi                                                                                                    |

Tabel 4.2 Lanjutan

| No | Menu     | Skenario       | Hasil         | Hasil dan Kesimpulan                                                                                                    |
|----|----------|----------------|---------------|----------------------------------------------------------------------------------------------------|
|    |          | Pengujian      | Diharapkan    |                                                                                                    |
| 2. | Pengguna | Melihat data   | Sistem        | E D 8:56<br>Layanan Pengaduan Cybercrime                                                                                 |
|    |          | pengguna       | menampilkan   | DAFTAR PENGGUNA<br>Pengguna 1<br>Tervertifikasi                                                                          |
|    |          |                | informasi     |                                                                                                    |
|    |          |                | data penguna  |                                                                                                    |
|    |          |                |               | No HP +422111111111<br>Nama Pengguna 1<br>Alamat Alamat 1<br>No KTP 11111111111111<br>Status Tervenfikasi<br>TIDAK AKTIF |
|    |          |                |               | Kasimpulan i sistam                                                                                                    |
|    |          |                |               | berhasil menampilkna                                                                                                    |
|    |          |                |               | informasi data                                                                                                    |
|    |          |                |               | pengguna                                                                                                    |
| 3. |          | Mengaktivasi   | Sistem        |                                                                                                    |
|    |          | data pengguna  | mengaktivasi  | DAFTAR PENGGUNA Pengguna 1                                                                                               |
|    |          | dengan         | data          | Terverifikasi                                                                                                    |
|    |          | menekan        | pengguna.     |                                                                                                    |
|    |          | tombol "aktif" | Data          |                                                                                                    |
|    |          |                | pengguna      |                                                                                                    |
|    |          |                | terverifikasi |                                                                                                    |
|    |          |                |               |                                                                                                    |
|    |          |                |               |                                                                                                    |
|    |          |                |               | <b>1</b>                                                                                                    |
|    |          |                |               | Kesimpulan : sistem                                                                                                    |
|    |          |                |               | berhasil memverifikasi                                                                                                   |
|    |          |                |               | data pengguna                                                                                                    |

Tabel 4.2 Lanjutan

| No | Menu                | Skenario                                               | Hasil                                                                                                    | Hasil dan Kesimpulan                                                                                                    |
|----|---------------------|--------------------------------------------------------|----------------------------------------------------------------------------------------------------|----------------------------------------------------------------------------------------------------|
|    |                     | Pengujian                                              | Diharapkan                                                                                                    |                                                                                                    |
|    | Daftar<br>Pelaporan | Menekan data<br>pelaporan                              | Sistem<br>menampilkan<br>data<br>pelaporan<br>tindak<br>kejahatan<br><i>cybercrime</i>                             | Comparing the second second seco |
|    |                     |                                                        |                                                                                                    | Kesimpulan : sistem<br>berhasil menampilkan<br>data pelaporan tindak<br>kejahatan                                                                                                    |
|    |                     | Memverifikasi<br>data pelaporan<br>tindak<br>kejahatan | Sistem<br>menampilkan<br>pilihan<br>verifikasi<br>status data<br>berupa data<br>diterima,<br>ditolak, dan<br>batal | Comparing a second second |
|    |                     |                                                        |                                                                                                    | Kesimpulan : sistem<br>berhasil memverifikasi<br>data sesuai dengan<br>pilihan yang<br>dikehendaki                                                                                                    |

# Pengujian Integrasi Data Aplikasi

Adapun hasil dari pengujian integrasi data pengaduan antara akses masyarakat dan akses divisi cybercrime (admin) adalah seperti pada Tabel 4.3.

| No | Menu        | Skenario    | Hasil Pengujian Akses                                                                                                    | Kesimpulan   |
|----|-------------|-------------|----------------------------------------------------------------------------------------------------|--------------|
|    |             | Pengujian   | Admin                                                                                                    |              |
|    |             | Akses       |                                                                                                    |              |
|    |             | Masyarakat  |                                                                                                    |              |
| 1. | Pendaftaran | Melakukan   | Data pendaftaran dapat                                                                                                    | Data         |
|    |             | registrasi  | dilihat pada menu                                                                                                    | terintegrasi |
|    |             | pendaftaran | pengguna                                                                                                    | dengan baik  |
|    |             |             | Description       Description         Description       Description         Description       Description |              |

Tabel 4.3 Hasil Pengujian Integrasi Data

Tabel 4.3 Lanjutan

| No | Menu        | Menu Skenario Hasil Pengujian Akses |                                                                                                    | Kesimpulan   |
|----|-------------|-------------------------------------|----------------------------------------------------------------------------------------------------|--------------|
|    |             | Pengujian                           | Admin                                                                                                    |              |
|    |             | Akses                               |                                                                                                    |              |
|    |             | Masyarakat                          |                                                                                                    |              |
| 2. | Pengaduan/P | Mengisi form                        | Data pelaporan tertera                                                                                                    | Data         |
|    | elaporan    | pelaporan tindak                    | pada daftar pelaporan                                                                                                    | terintegrasi |
|    |             | kejahatan                           | B       856         Layanan Pengaduan Cybercrime       :         PENGGUNA       :         Pengguna Akif       0         Pengguna Akif       1         PELAFORM       .         Mmunggy       1         Sudah diterma       0         DAFTAR PELAPORAN       .         Delaporan Bullying       .         Mmunggy       .         Munggy       .         Munggy       .         .       .         .       .         .       .      . | dengan baik  |

# Hasil Pengujian Non Fungsional

# Hasil Pengujian Pesan (Message)

Adapun hasil dari pengujian *message* informasi terhadap field dalam penyimpanan data adalah seperti pada Tabel 4.4.

| No | Menu  | Skenario   | Hasil            | Hasil dan Kesimpulan                          |
|----|-------|------------|------------------|-----------------------------------------------|
|    |       | Pengujian  | Diharapkan       |                                               |
| 1. | Login | Memasukkan | Sistem gagal     | 😫 🗖 🖿 📮 10:57<br>Layanan Pengaduan Cybercrime |
|    | Akses | username   | <i>login</i> dan |                                               |
|    | Admin | tanpa      | menampilkan      |                                               |
|    |       | password   | pesan            |                                               |
|    |       | kemudian   | password         | Selamat datang, Admin                         |
|    |       | menekan    | harus diisi      | admin<br>Password                             |
|    |       | "masuk"    |                  | MASUK                                         |
|    |       |            |                  |                                               |
|    |       |            |                  | Password Harus diisi                          |
|    |       |            |                  | Kesimpulan : sistem                           |
|    |       |            |                  | berjalan dengan baik                          |
| 2. |       | Memasukkan | Sistem gagal     | 😫 🗖 🖿 📮 10:57<br>Layanan Pengaduan Cybercrime |
|    |       | password   | <i>login</i> dan |                                               |
|    |       | tanpa      | menampilkan      |                                               |
|    |       | username   | pesan            |                                               |
|    |       | kemudian   | username         | Selamat datang, Admin                         |
|    |       | menekan    | harus diisi      | Password                                      |
|    |       | "masuk"    |                  | MASUK                                         |
|    |       |            |                  |                                               |
|    |       |            |                  | Username Harus diisi                          |
|    |       |            |                  | Kesimpulan : sistem                           |
|    |       |            |                  | berjalan dengan baik                          |

Tabel 4.4 Hasil Pengujian Pesan (Message)

Tabel 4.4 Lanjutan

| No | Menu        | Skenario            | Hasil               | Hasil dan Kesimpulan                          |
|----|-------------|---------------------|---------------------|-----------------------------------------------|
|    |             | Pengujian           | Diharapkan          |                                               |
| 3. |             | Tidak               | Sistem gagal        | 😫 🗖 🗖 🧧 10:57<br>Layanan Pengaduan Cybercrime |
|    |             | memasukkan          | <i>login</i> dan    |                                               |
|    |             | <i>username</i> dan | menampilkan         |                                               |
|    |             | password            | pesan               |                                               |
|    |             | kemudian            | <i>username</i> dan | Selamat datang, Admin                         |
|    |             | menekan             | password            | Password                                      |
|    |             | "masuk"             | harus diisi         | MASUK                                         |
|    |             |                     |                     |                                               |
|    |             |                     |                     | Username, Password Harus diisi                |
|    |             |                     |                     |                                               |
|    |             |                     |                     | Kesimpulan : sistem                           |
|    |             |                     |                     | berjalan dengan baik                          |
| 4. | Registrasi  | Memasukkan          | Sistem gagal        | Layanan Pengaduan Cybercrime                  |
|    | Pendaftaran | nama tanpa          | menyimpan           | Layanan Pengaduan Cyberchine                  |
|    | Data        | alamat dan          | data dan            |                                               |
|    | Pengguna    | no KTP              | menampilkan         | MASUKAN DATA PENGGUNA<br>Nama<br>Ali          |
|    | Akses       | kemudian            | pesan alamat,       | Alamat                                        |
|    | Masyarakat  | menekan             | no KTP harus        | No KTP                                        |
|    |             | "simpan"            | diisi               | SIMPAN                                        |
|    |             |                     |                     |                                               |
|    |             |                     |                     | Alamat, No KTP Harus diisi                    |
|    |             |                     |                     | Kesimpulan : sistem                           |
|    |             |                     |                     | berjalan dengan baik                          |

| No | Menu | Skenario     | Hasil        | Hasil dan Kesimpulan                          |
|----|------|--------------|--------------|-----------------------------------------------|
|    |      | Pengujian    | Diharapkan   |                                               |
|    |      | Memasukkan   | Sistem gagal | 🔀 📾 🖛 🗰 10:55<br>Layanan Pengaduan Cybercrime |
|    |      | nama dan     | menyimpan    | Layanan Pengaduan Cyberctime                  |
|    |      | alamat tanpa | data dan     |                                               |
|    |      | no KTP       | menampilkan  | MASUKAN DATA PENGGUNA<br>Nama                 |
|    |      | kemudian     | pesan no KTP | All                                           |
|    |      | menekan      | harus diisi  | Kaden intan                                   |
|    |      | "simpan"     |              | SIMPAN                                        |
|    |      |              |              |                                               |
|    |      |              |              | No KTP Harus diisi                            |
|    |      |              |              |                                               |
|    |      |              |              | Kesimpulan : sistem                           |
|    |      |              |              | berjalan dengan baik                          |

Tabel 4.4 Lanjutan

# Hasil Pengujian Instalasi

Adapun hasil pengujian instalasi aplikasi terhadap versi Android adalah seperti pada Tabel 4.5.

| No | Skenario Pengujian | Hasil Diharapkan     | Hasil dan Kesimpulan                                                 |
|----|--------------------|----------------------|----------------------------------------------------------------------|
| 1. | Aplikasi dipasang  | Aplikasi tidak dapat | D 5:09                                                               |
|    | pada versi Android | terpasang            |                                                                      |
|    | 7.0 (Nougat)       |                      |                                                                      |
|    |                    |                      | There was a problem parsing the package.                             |
|    |                    |                      | Kesimpulan : aplikasi tidak                                          |
|    |                    |                      | terpasang dikarenakan batas                                          |
|    |                    |                      | minimal kebutuhan aplikasi                                           |
|    |                    |                      | versi 8 (Oreo)                                                       |
| 2. | Aplikasi dipasang  | Aplikasi dapat       | 514<br>514<br>0 0 0 0 0 0                                            |
|    | pada versi Android | terpasang dan        | Play Store Game Center System apps                                   |
|    | 8.0 (Oreo) hingga  | berfungsi dengan     | Get Rich Layanan Pengaduan                                           |
|    | terbaru saat ini   | baik                 | Kesimpulan : aplikasi dapat<br>terpasang dan berjalan<br>dengan baik |

Tabel 4.5 Hasil Pengujian Instalasi Aplikasi